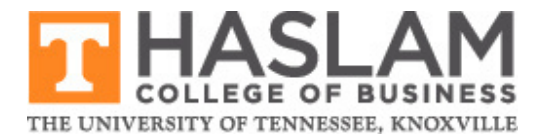

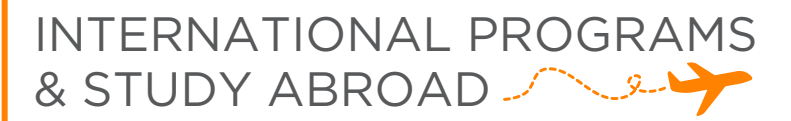

## HOW TO SCHEDULE AN ADVISING APPOINTMENT

Schedule your appointment online through Vol Connect following these steps:

- **1.** Log into your <u>MyUTK</u> account.
- 2. Select "Academic Support" from the options at the top of the screen and select "Vol Connect" from the dropdown menu. This will take you to the Vol Connect student portal.
- **3.** Click "Connect" from the options at the top of the screen and select "Schedule Appointments" from the dropdown menu.
- **4.** Click the blue "Schedule an Appointment" button.
- 5. Select the "Teams" tab.
- 6. Select the team: Haslam College of Business
- 7. Select the topic: Academic Advising
- 8. Select the subtopic: Int'l Prog/Study Abroad
- 9. Select the preferred date, time, staff member, and modality.
- **10.** Indicate what you would like to discuss during your appointment in the comment box.
- **11.** To confirm the appointment, click "Schedule \_\_\_\_\_ Appointment." Your appointment will NOT be saved until you click this button.

Please email Jake Knight at <u>sknigh26@utk.edu</u> if you have problems scheduling your appointment.

865-974-5930 | haslamabroad@utk.edu